## IRS Data Retrieval Tool (DRT) for FAFSA

The IRS Data Retrieval Tool (DRT) allows students and parents to transfer tax return information directly into the FAFSA. This simplifies the Financial Information section and satisfies the "Tax Return Transcript" requirement for students selected for verification by the Department of Education.

**TIP:** Have a copy of your tax return in front of you when you attempt to use the DRT. Your name and address must be entered EXACTLY as on the return to get a database match.

**NOTE:** <u>Dependent status for FAFSA</u> is not the same as for the IRS. **Students under 24** must provide parent financial information unless the student can **document** one of the **specific exclusions** the FAFSA asks about, such as if the student is married or an emancipated minor. Information from the FAFSA is used by schools to offer financial aid. Providing financial information on the FAFSA does not obligate the student or the parent to anything.

### 1) Go to STUDENTAID.GOV

 $\Box$  Click on <u>Fill Out A FAFSA Form</u> (once per academic year), then select <u>Start Here</u> or <u>Login</u> (to complete a FAFSA in progress or update a previously submitted FAFSA).

|                                                                                                    | Login                                                                                                    |
|----------------------------------------------------------------------------------------------------|----------------------------------------------------------------------------------------------------|
| Log in to the FAFSA<br>Only students may use their FSA ID<br>entering the student's identifiers. P<br>the student started using the Save I | to log in. Parents and others can start a FAFSA for a student by<br>rents and others can also work on a FAFSA form or correction<br>ley that the student made. <u>Help for parents.</u> |
| O I am the student                                                                                                    | OR I am a parent, preparer, or student from a                                                                                                    |
| -                                                                                                    | Freely Associated State                                                                                                    |
|                                                                                                    | Freely Associated State                                                                                                    |

□ **Student**: Log in on the left-hand side with your FSA ID. (If you don't have an FSA ID, Click on <u>Create an FSA ID</u>).

□ Create a Save Key (easy, temporary password that allows you or your parent to log back into this particular FAFSA).

# □ *Parent* (in a different location from the student):

Log in on the right-hand side. When prompted, enter your student's information and the Save Key created for this FAFSA. Do not log in with your student's FSA ID (considered to be their legal signature) or your own FSA ID (unless you want to apply for financial aid for yourself).

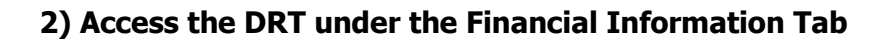

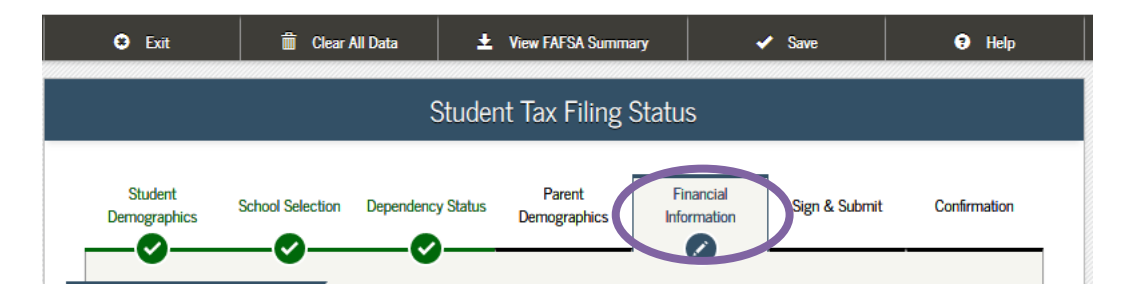

□ **New FAFSA (not yet submitted):** You will get to the Financial Information tab after you have answered questions about Student Demographics, School Selection, Dependency Status, and Parent Demographics (for dependent students). □ *On the school selection page (right-hand side), enter 002530 and add MSU Billings.* 

**\*\*\*Dependent students:** If asked if you **want to skip** questions about parents or yourself, say **"No."** Answer the questions. You may not be able to access the DRT if you skip questions. Your FAFSA may be incomplete.

### □ Previously Submitted FAFSA: □ Click on the link that says <u>Make FAFSA Corrections</u>. □ Click on the Financial Information tab.

# **3)** Answer the following questions about your tax return in the FAFSA

Parents (if applicable) will answer the same questions in the Parent Tax Information section.

□ When asked if you if you completed your IRS income tax return, select **"Already Completed."** Select the **tax filing status** indicated on your tax return.

 $\Box$  You must answer ``No'' to these questions to access the DRT.

• Did you file a Puerto Rican or foreign tax return?

□ If the answer to any of the questions is "yes," see **If the DRT Does Not Work** on the next page.

#### 4) Link to the IRS

□ If eligible to transfer your tax return, click on **"LINK TO IRS"** in the blue box.

In the Parent Financial Section (if applicable) Parent will be prompted to enter their FSA ID in order to link to the IRS and access the DRT

□ A window will open that says "Leaving FAFSA on the Web." Click on "PROCEED TO IRS SITE."

| _               |                                                                                                    |
|-----------------|----------------------------------------------------------------------------------------------------|
| STUDENT INFORMA |                                                                                                    |
|                 | Leaving FAFSA on the Web     You are now leaving FAFSA on the Web and will be transferred to the IRS Web site. Your FAFSA information will be saved.     Your saved FAFSA will automatically open either when you transfer your information from the IRS or choose to return to FAFSA on the Web from the IRS Web site. If you do not transfer your information or choose not to return to FAFSA on the Web from the IRS Web site, you will have to log in to open your saved FAFSA.     For your protection, your tax return information will not display on the IRS Web site or on the FAFSA.     SKIP IRS DRT   PROCEED TO IRS SITE O |

□ You will be redirected to <u>IRS.gov</u>. Click **"OK"** to accept the terms of use and access the IRS website.

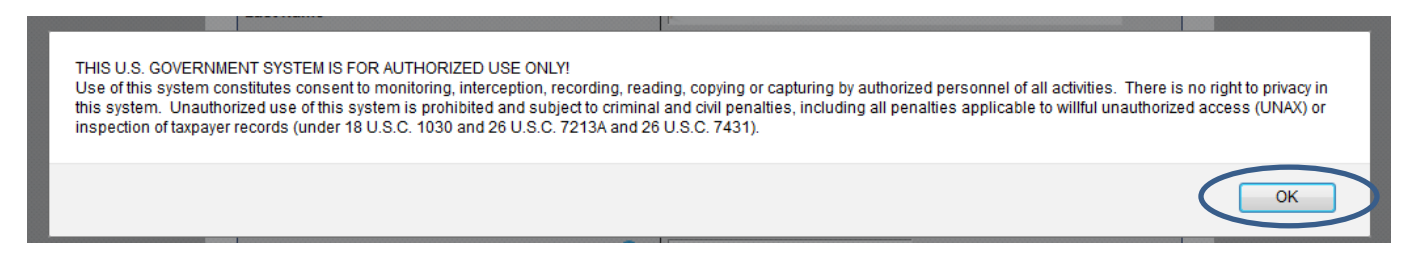

| STUDENT INFORMATION                                                                                                    |
|----------------------------------------------------------------------------------------------------|
| Because the FAFSA belongs to the student, "you" and "your" always (unless otherwise noted) refer to<br>the student.                   |
| Attention! You must provide financial information from your 2017 tax return on the following pages.                                   |
| For 2017, have you completed your IRS income tax return or another tax return?                                                        |
| Already completed ~                                                                                                    |
| For 2017, what is your tax filing status according to your tax return?                                                                |
| Single                                                                                                    |
| Did you file a Puerto Rican or foreign tax return for 2017?<br>Ves ONO                                                                |
| IRS Data Retrieval Tool                                                                                                    |
| Applying is faster and easier if you transfer your tax return information into this FAFSA with the IRS Data Retrieval Tool (IRS DRT)! |
| PREVIOUS NEXT                                                                                                    |

| STA IR                            | S                                                    | Return to FAFSA   Log Out   Help                                                                                                    |
|-----------------------------------|------------------------------------------------------|----------------------------------------------------------------------------------------------------|
|                                   | .G.gov                                               | <u>Español</u>                                                                                                    |
| Get My                            | Federal Income Tax Information                       | on                                                                                                    |
| See our Priv                      | cy Notice regarding our request for your personal in | formation.                                                                                                    |
| Enter the                         | tollowing information from your 2015                 | Federal Income Tax Return. V Required fields                                                                                                    |
| First Name                        | •                                                    |                                                                                                    |
| Last Name                         | •                                                    |                                                                                                    |
| Social Sec                        | rity Number *                                        | *** . ** .                                                                                                    |
| Date of Birt                      | 1*                                                   |                                                                                                    |
| Filing Statu                      | * 😧                                                  | Single                                                                                                    |
| Address - N                       | ust match your 2015 Federal Income Tax Return. 🤇     |                                                                                                    |
| Street /                          | ddress *                                             |                                                                                                    |
| P.O. Bo                           | (Required if entered on your tax return) 😯           |                                                                                                    |
| Apt. Nu                           | mber (Required if entered on your tax return)        |                                                                                                    |
| Country                           | *                                                    | United States                                                                                                    |
| City, To                          | vn or Post Office *                                  |                                                                                                    |
| State/U                           | S. Territory *                                       | Select One                                                                                                    |
| ZIP Co                            | le *                                                 |                                                                                                    |
| Select the butt<br>return to your | on below to exit the IRS system and AFSA.            | By submitting this information, you certify that you are the person<br>identified. Use of this system to access another person's information<br>may result in civil and criminal penalties. |
| Return to                         | FAFSA                                                | Submit                                                                                                    |
|                                   | <u>IRS Priv</u>                                      | racy Policy                                                                                                    |

#### □ Enter your name and address into the IRS form EXACTLY as they appear on your tax return.

For example, if your return says "Avenue," type "Avenue" and not "Ave." Put a middle initial if you used one for your return. If you moved after you filed your return, use the address you had when you filed.

*Tips: For apartments, put the number on the Apt Number line (if indicated by your return). However, if you live in a rural area and used a PO Box for your home address, try entering the PO Box on the Street Address line. Enter the address <u>exactly</u> as it appears on your tax return, even if there is an error.* 

□ Click **"Submit."** 

#### 5) Review and Transfer Your Tax Return

□ Review the information. If correct, check the **first box**, **"Transfer My Tax Information into the FAFSA."** 

□ Click on "Transfer Now." You will be redirected back to FAFSA.gov.

#### If you get a "Something Went Wrong" screen, return to FAFSA, go back to the previous

questions, and try again. Double-check your name and address.

#### If the DRT Does Not Work

- If you are filing a new FAFSA, enter information from your tax return into FAFSA. The FAFSA will indicate which line of the tax return has the correct number to enter. Read the Help and Hints in the right sidebar.
- if you were attempting to use the DRT to fulfill a verification requirement, see the next page for instructions on how to get an IRS Tax Return Transcript.

#### If the DRT Is Successful

If the DRT works, your tax information will be transferred automatically to the FAFSA. The FAFSA questions related to your tax return will indicate **"Transferred from the IRS."** 

\*\*If the transfer is successful, you will be unable to answer questions that uses information from the IRS.

| MMIRS and                                                                                                   |                                                                                                    | <u>Return to FAFSA   Log Out  </u>                                                                                                    |
|----------------------------------------------------------------------------------------------------|----------------------------------------------------------------------------------------------------|----------------------------------------------------------------------------------------------------|
| W IICO.gov                                                                                                  |                                                                                                    | Esp                                                                                                    |
| 2016 Federal Inc                                                                                            | ome Tax Information                                                                                                    | 1                                                                                                    |
|                                                                                                    |                                                                                                    |                                                                                                    |
| Based on the information yo<br>below, the IRS will securely to<br>questions.                                | u provided, the Internal Revenue Se<br>transfer your tax information to the U                                                                     | ervice (IRS) located your income tax return. With your permission<br>J.S. Department of Education (ED) to populate any applicable FAFS      |
| For your protection, the IRS v<br>DRT; therefore, ED is unable                                              | will not display your tax information<br>a to display your tax information on y                                                                   | and will further encrypt any tax information transferred using the IR:<br>/our FAFSA form.                                                  |
| The data retrieved from your                                                                                | tax return is limited to the items list                                                                                                    | ed below as you reported to the IRS:                                                                                                    |
| Tax Year<br>Name(s)                                                                                         | Type of Return Filed<br>Adjusted Gross Income                                                                                                    | Untaxed Pensions<br>Untaxed IRA Distributions                                                                                               |
| Filing Status<br>IRS Exemptions                                                                             | Income Tax<br>Education Credits                                                                                                    | IRA-Exempt interest income<br>IRA Deductions and Payments<br>Status of Amended Returns<br>Received                                          |
| Defecto vour tex recordo if w                                                                               | whows a question shout the values                                                                                                    | a year concreted                                                                                                    |
|                                                                                                    |                                                                                                    | ,,,                                                                                                    |
| Transfer My Tax Information<br>he tax information pro-<br>uestions. After the FAF<br>your FAFSA form. Check | n into the FAFSA Form 😯<br>vided to fafsa.gov will populate the :<br>SA questions are populated, your l<br>k this box if you are choosing to tran | answers to the appropriate FAFSA<br>RS session will end and you will return to<br>Ster your information.                                    |
| Do Not Transfer My Tax Info                                                                                 | rmation and Return to the FAFSA F<br>Transfer" button, you are choosing<br>session will end, and you will return                                  | orm 📀<br>not to transfer your tax information<br>n to your FAFSA form. Do Not Transfer                                                      |
|                                                                                                    |                                                                                                    | Ø                                                                                                    |
| STUDENT INFORM                                                                                              |                                                                                                    |                                                                                                    |
| 🥏 You have                                                                                                  | successfully transferred you                                                                                                    | r 2017 IRS tax information.                                                                                                    |
| Your IRS t<br>populated<br>protection                                                                       | tax information has been succe<br>l with tax information will be r<br>n, IRS tax return information is                                            | ssfully transferred into this FAFSA. Questions that were<br>narked with "Transferred from the IRS." For your<br>not displayed on the FAFSA. |
|                                                                                                    |                                                                                                    |                                                                                                    |
| What income tax r<br>Transferred from                                                                       | eturn did you file for 2017?<br>1 the IRS                                                                                                    |                                                                                                    |

#### 6) Complete the FAFSA

Answer any remaining questions in the FAFSA. If you aren't sure what a question means, read the Help and Hints in the right sidebar.

If asked if you want to skip questions, click "no" and answer the questions. If the answer to a question is zero, type "0." This can help you avoid having to submit additional documentation later on.

### 7) Sign & Submit the FAFSA

Are you a preparer? No. (Preparers are paid money to file FAFSA.)

□ Student Signature. If you logged in with your FSA ID, select Agree and Next which will bring you to the signature page. If you are not logged in, you will need to login.

**\*\*\* Dependent students:** If your parent is in another location, wait to submit FAFSA until after your parent has signed.

□ **Parent Signature.** If prompted, enter your FSA ID. Select Agree and click on SIGN (white and blue box).

#### □ SUBMIT MY FAFSA NOW (After signing FAFSA)

8) IRS Notification Letter

information was used to complete a FASFA.

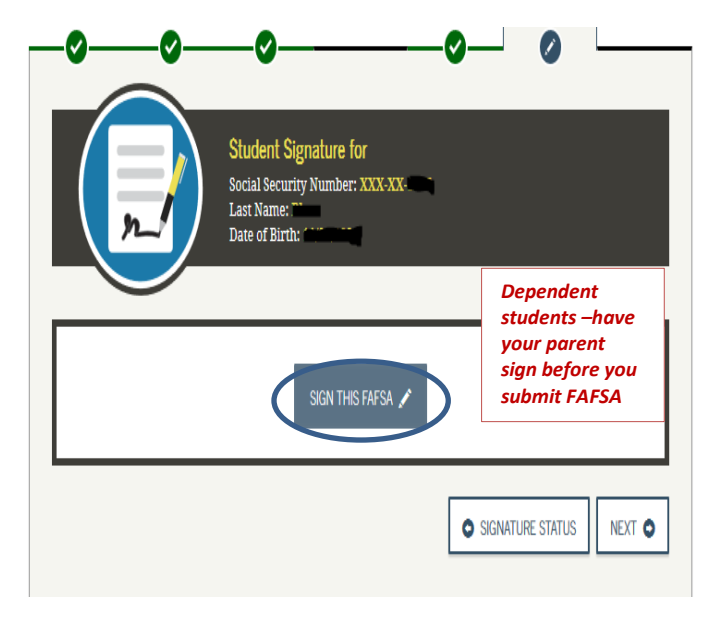

You will get a confirmation email from the Department of Education if your FAFSA was successfully submitted. Allow at least one week for the Financial Aid office to download your FAFSA.

Read and respond to letters, emails and myInfo messages from the Financial Aid office. You may

need to submit additional documentation in order for the office to process your FAFSA. It can take 6-8 weeks after you have turned in any additional required documents to process your FAFSA.

#### Notification of access to the Department of Education's IRS Data Retrieval Tool

We're sending you this notice because your □ **Formal IRS Letter:** If the IRS Data Retrieval personal information was used to access your federal income tax return information through Tool is successful, a letter is sent from the IRS the United States Department of Education's Free Application for Federal Student Aid informing you or your Parent that your tax (FAFSA) website or the Income-Driven Repayment (IDR) Plans online application If you requested a transfer of information to the Department of Education for federal student aid □A **separate letter** is sent to each person that purposes, we sent your encrypted tax return information to them using the IRS Data utilized the IRS Data Retrieval Tool. The letters Retrieval Tool.

#### What you need to do

- · If you did NOT access this system or request a transfer of information, call us at 800-908-4490, ext. 549.
- If you DID access this system or request a transfer of information, you don't need to respond to this notice.

are sent to the address on the tax return, so make sure to complete a change of address with the IRS if you or your Parent have moved since filing your taxes.

### **IRS Tax Return Transcript**

If you were selected for verification by the Department of Education and could not use the IRS Data Retrieval Tool (DRT), you will need to provide the Financial Aid office with a **Tax Return Transcript** for the year requested.

Please see the following link for instructions to request an IRS Tax Return Transcript: http://www.msubillings.edu/finaid/pdf/Instructions for Requesting IRS Tax ReturnTranscript.pdf

**Ouestions?** Contact Financial Aid at 406-657-2188 | finaid@msubillings.edu | www.msubillings.edu/finaid